## Blackmagic – Teranex – Room CMA 4.138 - How to Capture Beta SP or DigiBeta Sp and Upconvert to 1080 23.98

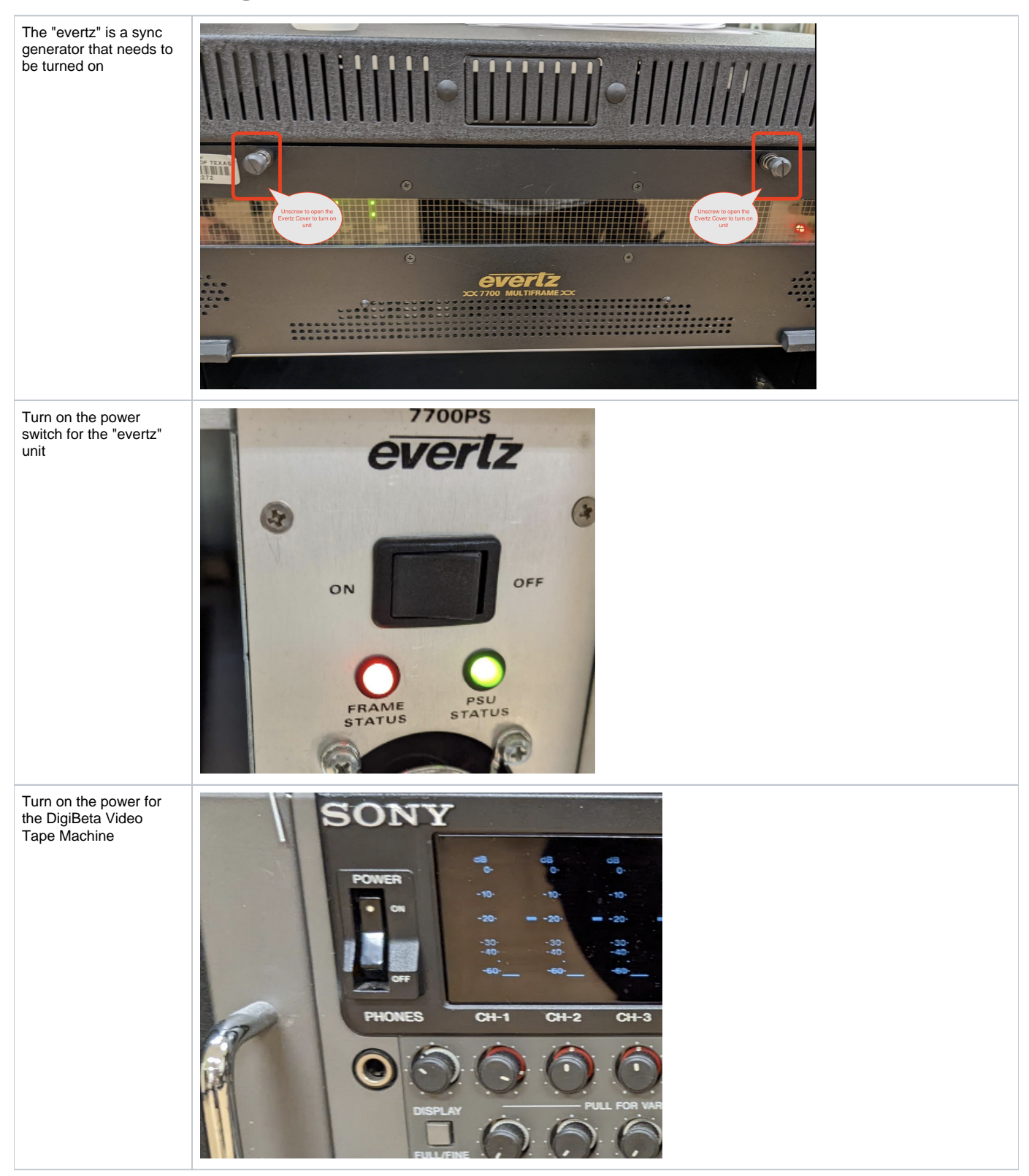

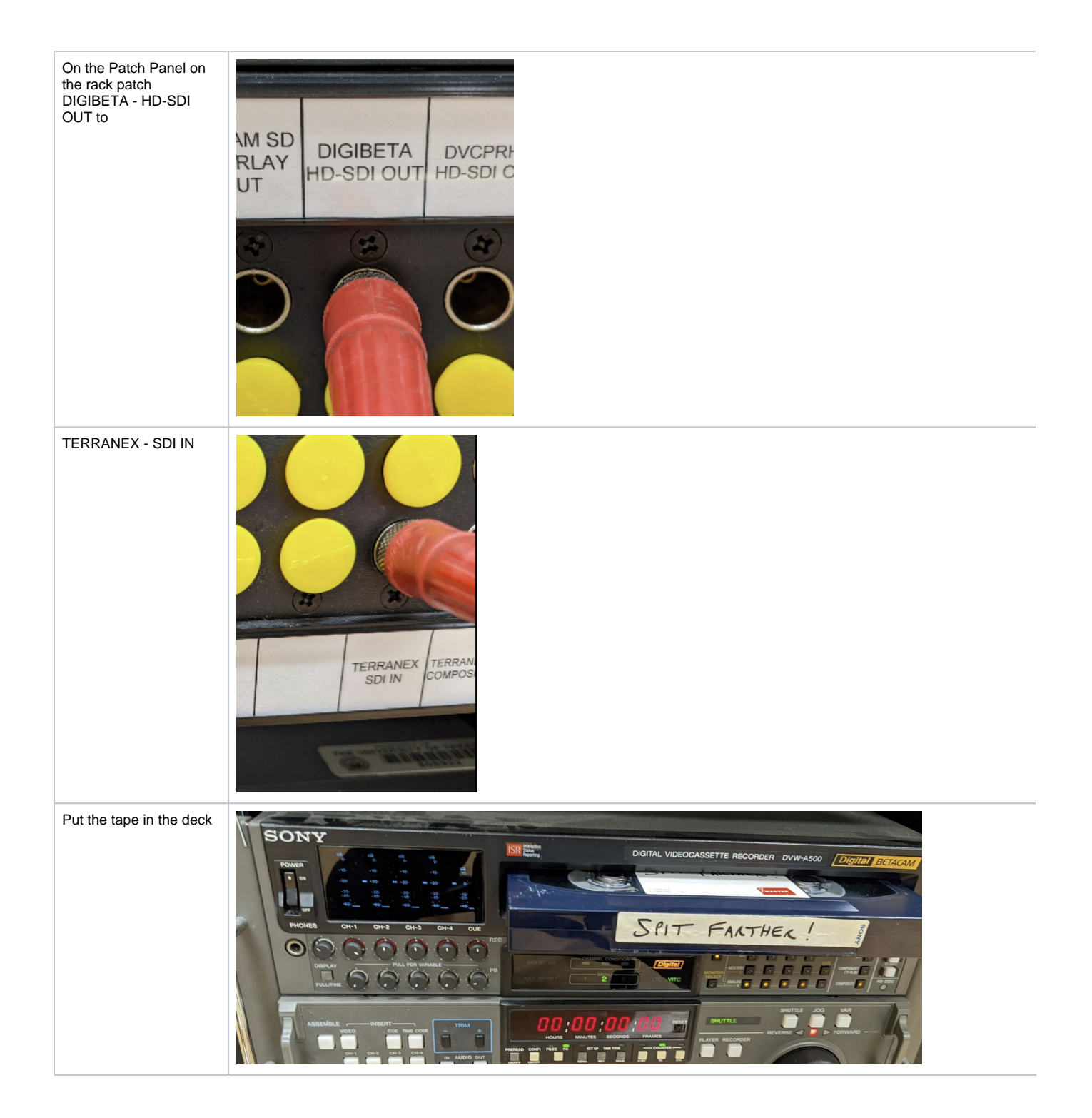

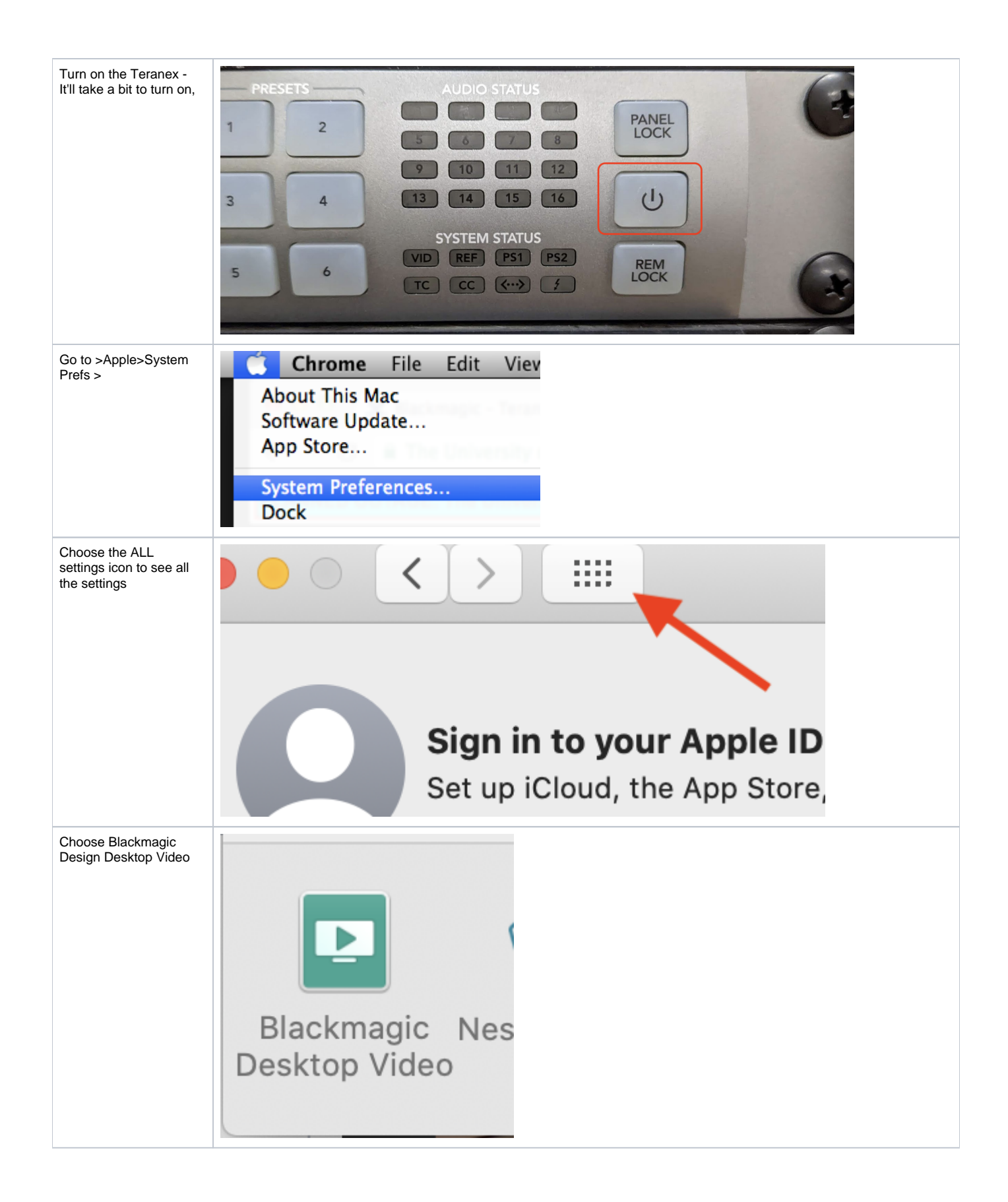

| Click on Teranex<br>settings icon shown here | Teranex 3D Processor<br>Teranex 3D Processor                                                                                                    |
|----------------------------------------------|----------------------------------------------------------------------------------------------------|
| Video Input - Change<br>Input to SDI         | Teranex 3D Processor<br>Teranex 30 Processor<br>Video Dutpot Video Impat Author Alman                                                                                                    |
| Click SAVE                                   | Input Connection          Image: Description of the second second secon |
| Audio Input - Embedded                       | Teranex 3D Processor<br>Teranex 3D Processor                                                                                                    |
| Click SAVE                                   | Vector Fugur     Vector Fugur       Audio tripus       Imbodded     Imbodded       Imbodded     Imbodded       Imbodded     Imbodded       Imbodded     Imbodded       Imbodded     Imbodded                                                                                                    |
| Open Blackmagic<br>Media Express             | e Blackmagic Disk Speed Test<br>Blackmagic LiveKey<br>Blackmagic Media Express<br>Blackmagic Multibridge Utility<br>Blackmagic Sync                                                                                                    |

| Go to >Media Express><br>Preferences                        | Media Express File Edit About Media Express                                                                                                    |
|-------------------------------------------------------------|----------------------------------------------------------------------------------------------------|
|                                                             | Preferences ૠ,                                                                                                    |
| Set the Video Format to<br>HD 1080p 23.98                   | O     Preferences                                                                                                    |
| Capture File Format will<br>be ProRes 422                   | Project Video Format:       HD 1080p 23.98       \$         Capture File Format:       QuickTime Apple ProRes 422       \$                                                                                                    |
| Set the destination for<br>the captured files to<br>your HD | Use dropped frame timecode<br>Capture to DPX from a YUV source<br>Use absolute frame numbering when capturing DPX<br>When capturing DPX files, use 8 + digit numbers in the frame count                                                                     |
|                                                             | Capture audio and video to: //Volumes/tempstorage/ANNE TEST<br>Browse For all video and audio media file captures                                                                                                    |
|                                                             | Capture still frames to: /Users/comm-kraft<br>Browse For all still frame captures only<br>Stop capture if dropped frames are detected<br>Stop playback if dropped frames are detected<br>Use Anamorphic SD 16:9<br>Continue playback when in the background |
|                                                             | Set deck to 5 + second pre-roll for cueing<br>When capturing use a 0 + frame timecode offset<br>When mastering use a 0 + frame timecode offset                                                                                                    |
| Put the tape in the deck<br>and hit Play                    | HOURS MINUTES SECONDS FRAM                                                                                                    |

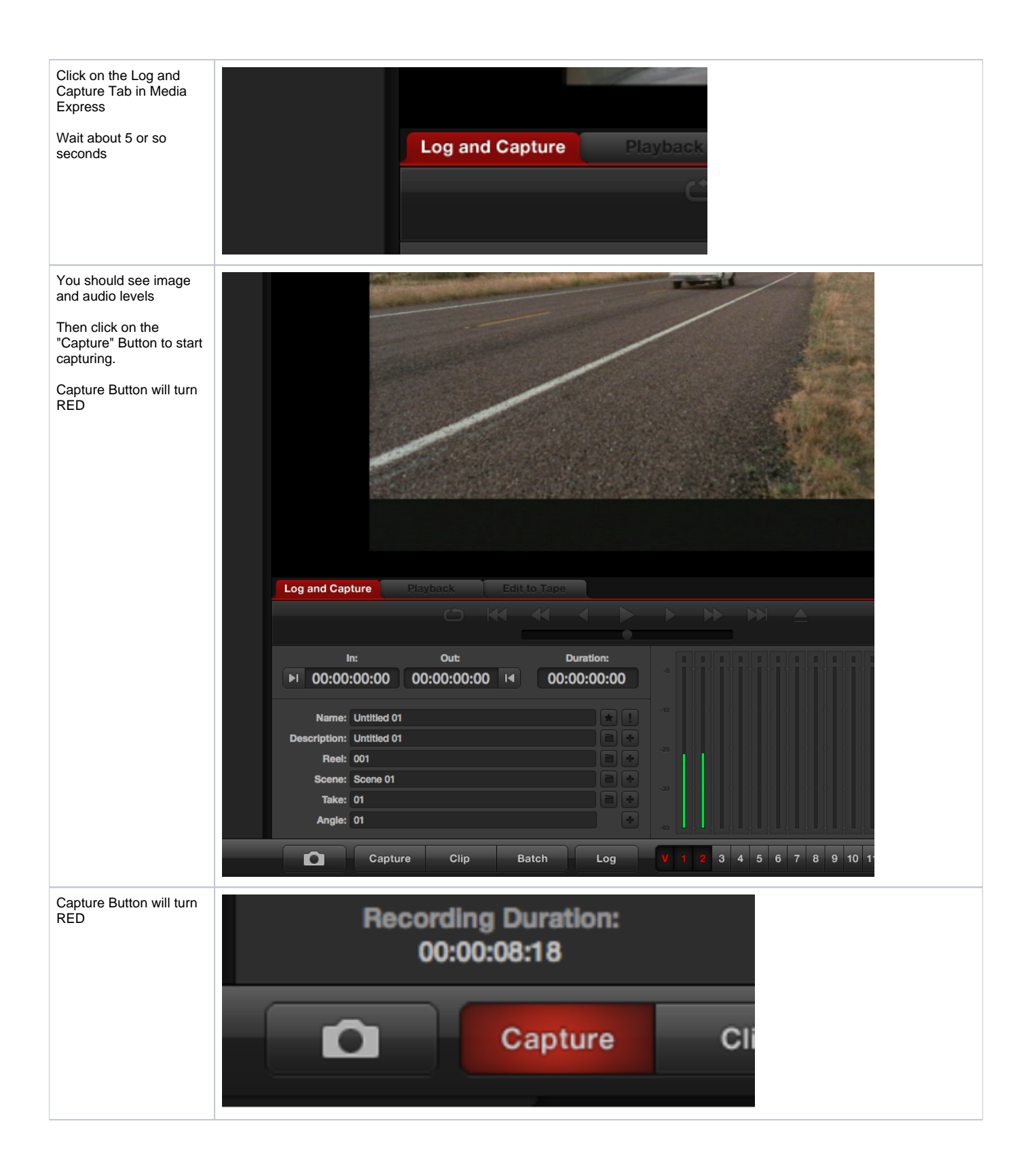

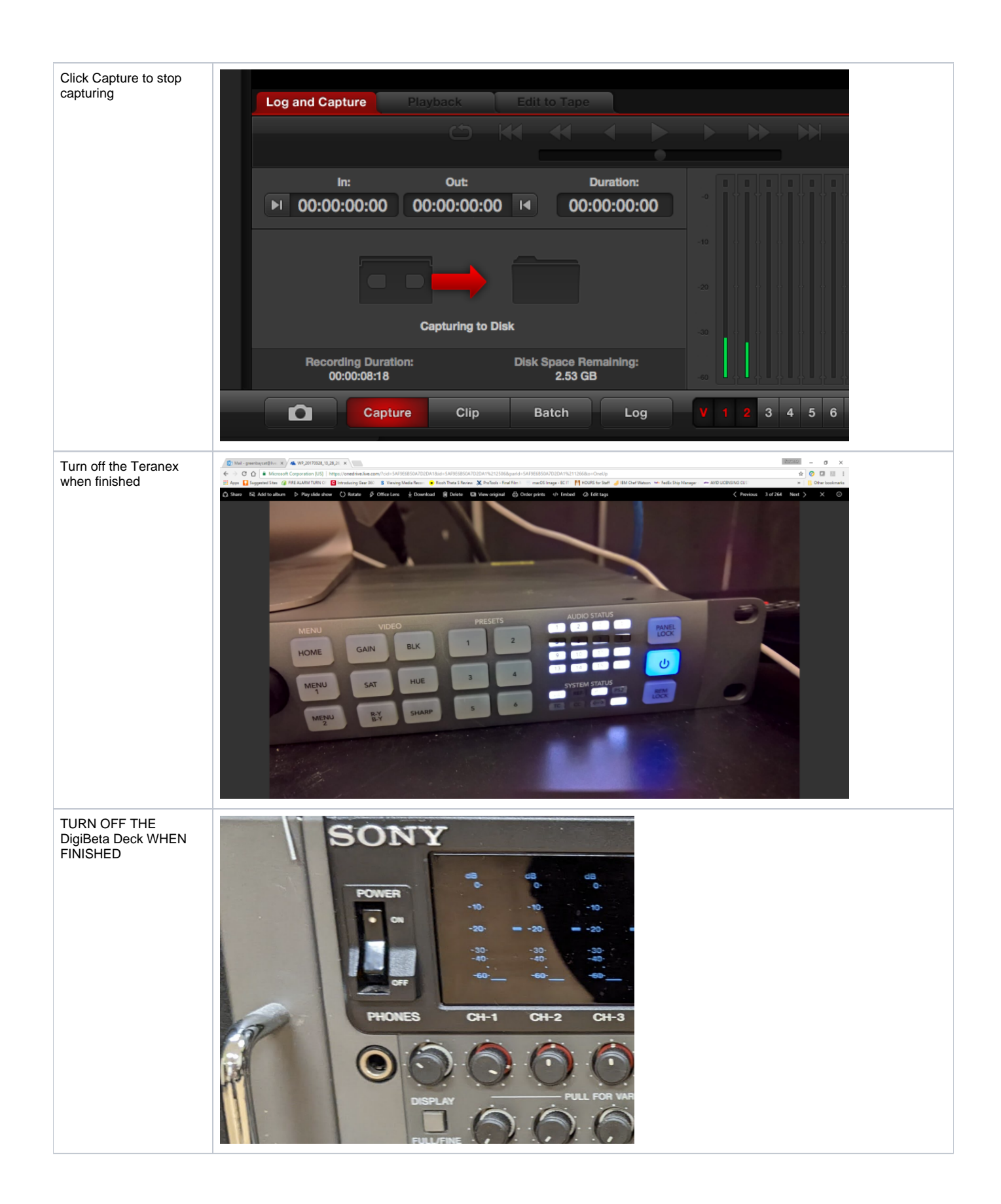

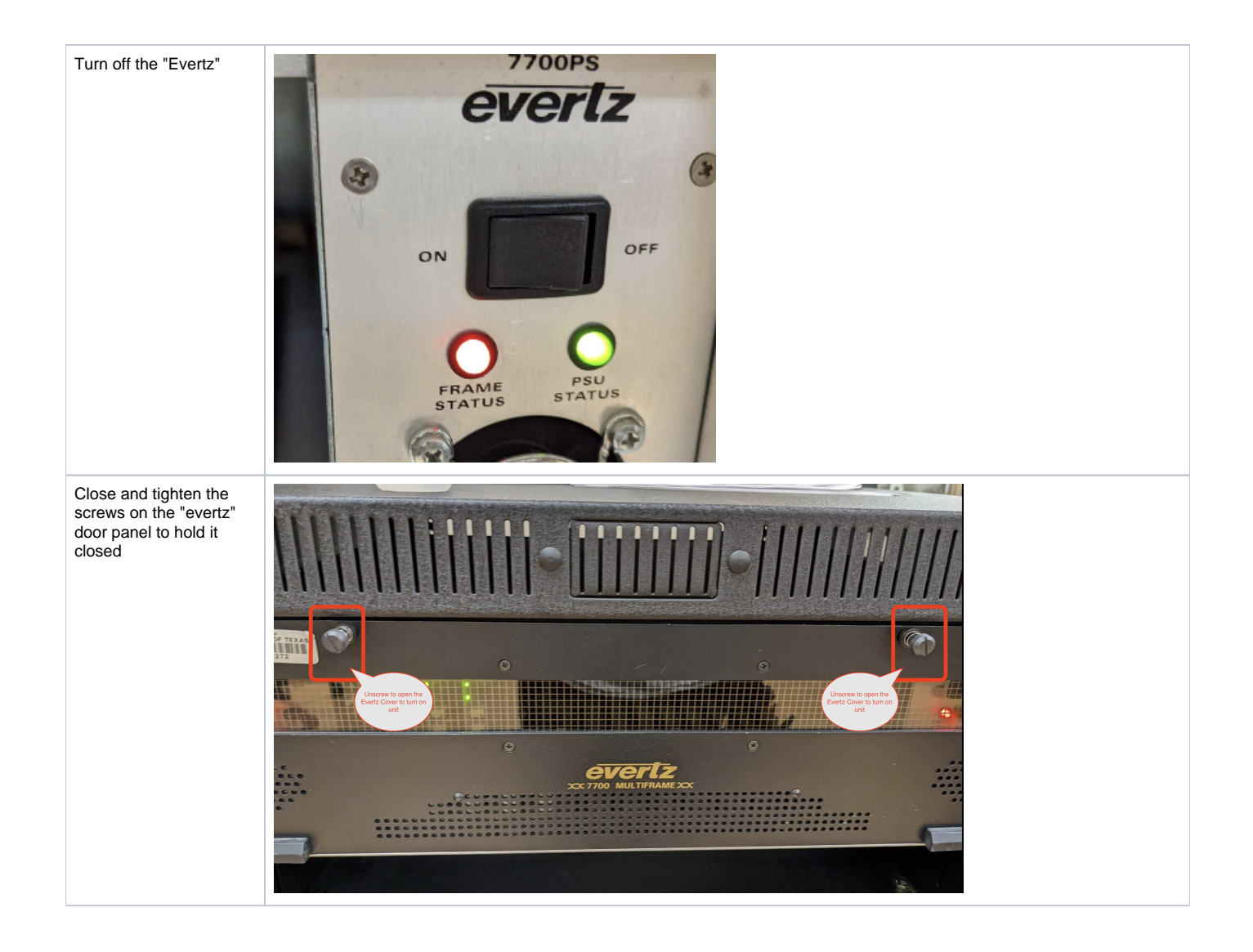